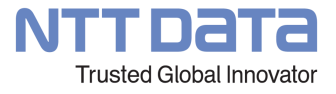

# NTTデータ「公式」 e ラーニング 受講手順

2022年5月25日版 株式会社NTTデータ RPAソリューション担当

© 2022 NTT DATA Corporation

本書はNTTデータ「公式」eラーニングのログインから演習問題の進め方までの手順を紹介したものになります。

# 1. Eラーニングログイン手順

①アカウント発行メールに記載されているログインURLにアクセスする

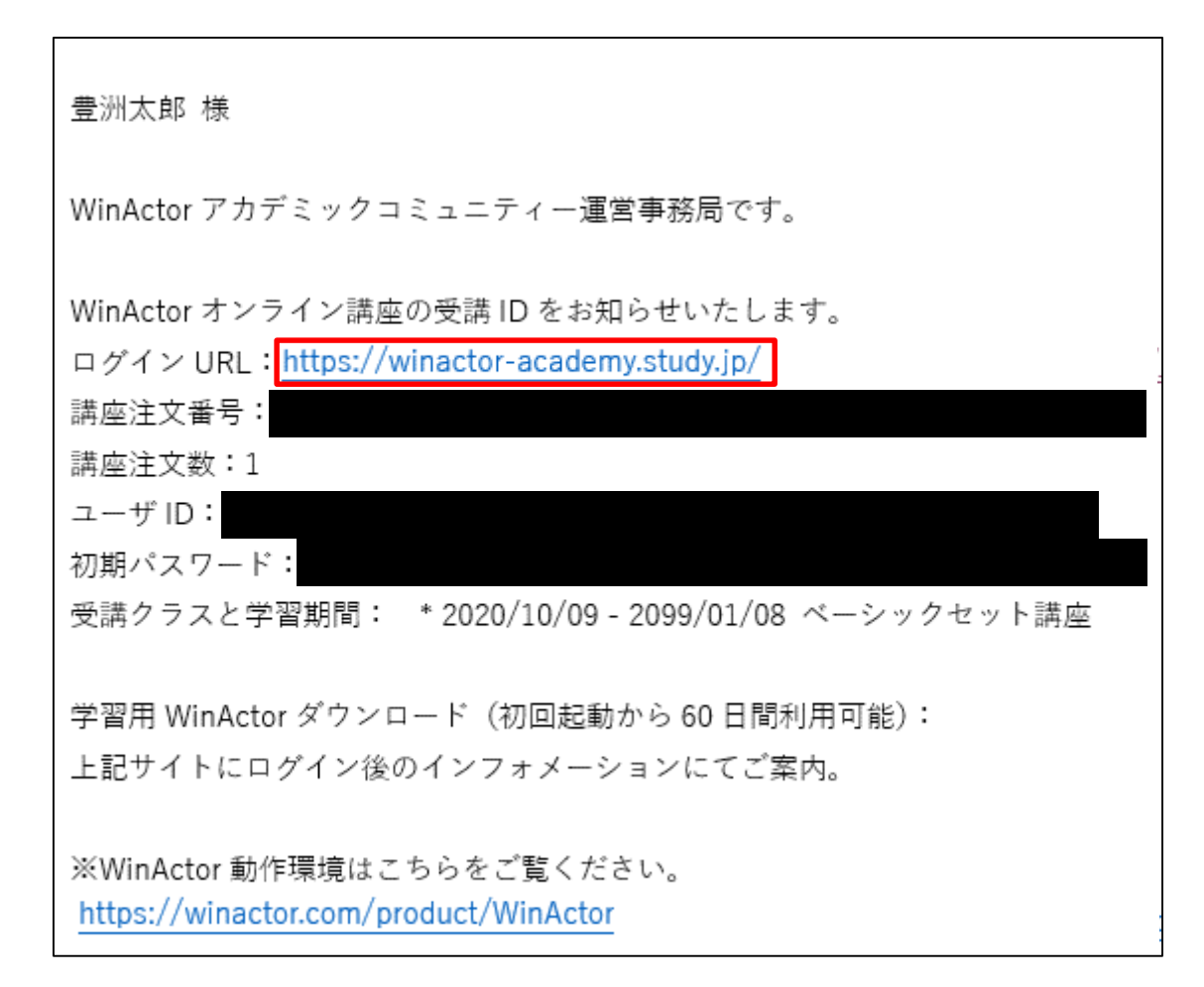

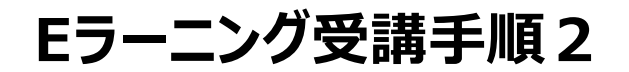

## ②講座受講IDと初期パスワードを入力し、【ログイン】をクリック

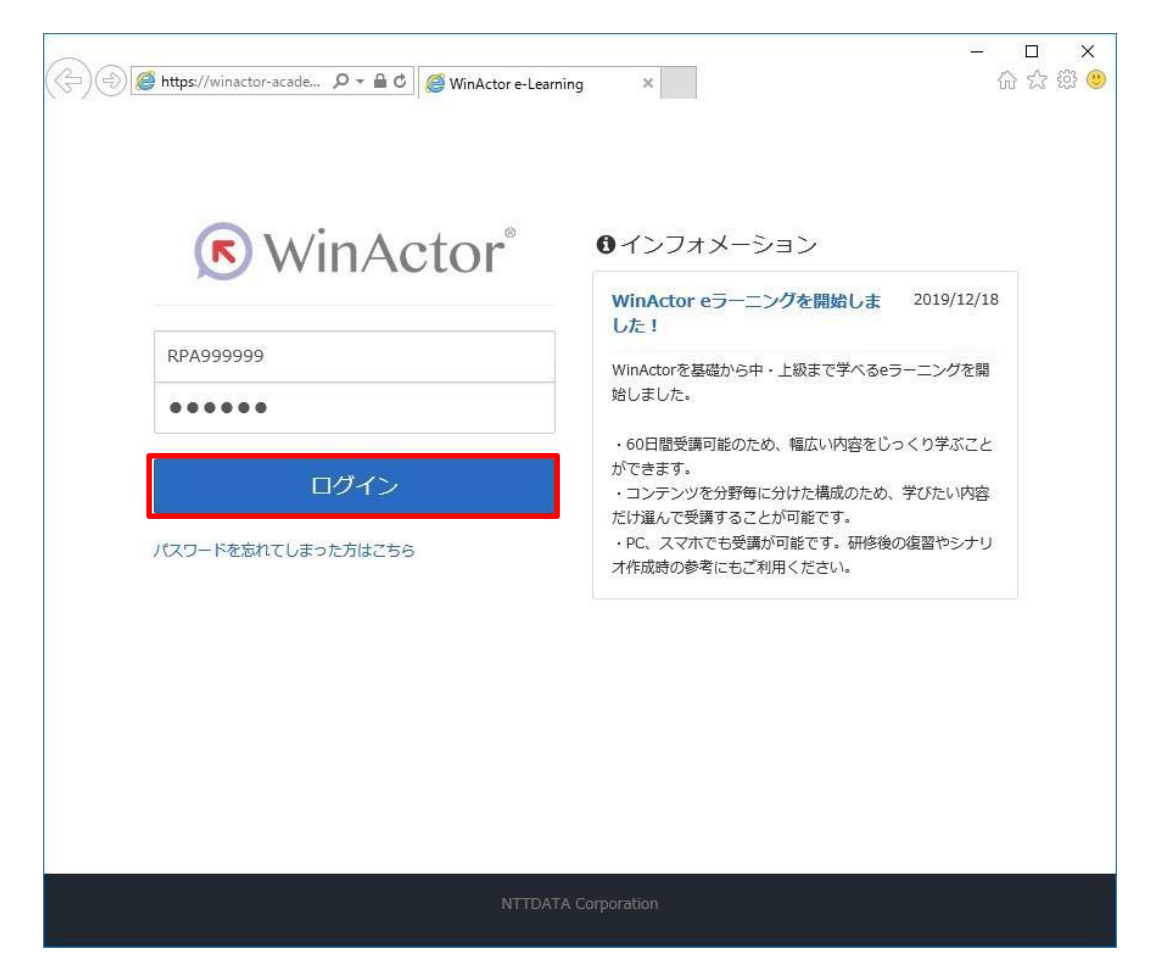

③初回ログイン時はパスワードの変更が求められるため、任意のパスワードに変更する

| 🗲 🕞 🏉 https://winactor-acad | de 🔎 🕆 🗎 C                                                                                                    |        | -<br>ŵ  | □ ×<br>☆ ﷺ 🙂 |
|-----------------------------|----------------------------------------------------------------------------------------------------|--------|---------|--------------|
| 🕟 WinAc                     | etor                                                                                                    | ▲ 豊洲太郎 | ☞ログアウト  | ^            |
| ( WinAc                     | <ul> <li>たのr<sup>°</sup></li> <li>パスワードの変更</li> <li>パスワードの変更が必要です。</li> <li>ユーザID:</li> <li>現在のパスワード</li> <li>●●●●●●</li> <li>新しいパスワード</li> <li>●●●●●●</li> <li>新しいパスワード再入力</li> <li>●●●●●●</li> </ul> | ▲ 豊洲太郎 | ● ログアウト |              |
|                             | パスワードを変更<br>NTTDATA Corporation                                                                                                    |        |         |              |

5

NTTDATA

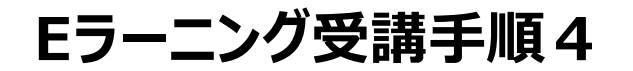

## ④パスワード変更後、【ホーム画面へ】をクリックする

| + ttps://winactor-acad | ie                                |  | - □ ×<br>分分袋 <sup>(1)</sup> |
|------------------------|-----------------------------------|--|-----------------------------|
| 🕟 WinAc                | 🔊 WinActor <sup>°</sup>           |  | ●ログアウト                      |
|                        | パスワードの変更<br>パスワードが変更されました。 木ーム画面へ |  |                             |
|                        | NTTDATA Corporation               |  |                             |

Eラーニング受講手順5

## ⑤ホーム画面に戻る

| ♥ WinActor <sup>®</sup> | ▲ 豊洲太郎                  | ●ログアウト |
|-------------------------|-------------------------|--------|
| キーワード入力                 | Q検索         ① インフォメーション | > 6    |
|                         | ?よくある質問>                |        |
|                         | ■ ■ 1 秋込みよし →           |        |
|                         | ✿ 環境設定 >                |        |
| <u>ベーシックセット講座</u><br>1% |                         |        |

2. WinActorインストール手順

①ホーム画面からインフォメーションをクリックする

| ♥inActor <sup>®</sup>   | ▲ 豊洲太郎                                 | ●ログアウト       |
|-------------------------|----------------------------------------|--------------|
| キーワード入力                 | Q検索 () インフォメーショ                        | i>> <b>6</b> |
|                         |                                        |              |
|                         | ···· ··· ··· ··· ··· ··· ··· ··· ··· · |              |
|                         | ♣環境設定 >                                |              |
| <u>ベーシックセット講座</u><br>1% |                                        |              |

②インフォメーションの中から

「学習用WinActor(V7.2)ダウンロードのお知らせ」か

「学習用WinActor(V6.3)ダウンロードのお知らせ」をクリックする

※ダウンロードしたいバージョンのWinActorを選択してください。両方ダウンロードすることも可能です。

※既にWinActorをお持ちの場合は、そちらをご利用いただいてもかまいません。 その場合はP14、【3. 動画視聴手順】にお進みください。

※ダウンロードできるバージョンは予告なく変更される場合がございます。その場合は適宜、内容を読み替えてください。

| ☑ 学習用WinActor(V7.2)ダウンロードのお知らせ     | 1らせ |
|------------------------------------|-----|
| 学習用WinActorダウンロード(初回起動から60日間利用可能): |     |
| ダウンロード用ID:<br>ダウンロード用パスワード:        |     |
| ■ WinActorアカデミックコミュニティー事務局         |     |
| ☑ 学習用WinActor(V6.3)ダウンロードのお知らせ     | 1らせ |
| 学習用WinActorダウンロード(初回起動から60日間利用可能): |     |
| ダウンロード用ID:<br>ダウンロード用パスワード :       |     |
| ▲ WinActorアカデミックコミュニティー事務局         |     |

### ③表示されたインフォメーションからダウンロードURLをクリックする

学習用WinActor(V7.2)ダウンロードのお知らせ ×

▲ WinActorアカデミックコミュニティー事務局

🏥 無期限

学習用WinActorダウンロード(初回起動から60日間利用可能):

ダウンロード用ID: ダウンロード用パスワード:

閉じる

#### ④以下の画面が表示された場合はOKをクリックする

Web ページからのメッセージ ×
? 別の画面が表示されます。よろしいですか?

 OK
 キャンセル

⑤アクセスすると、IDとPWの入力が求められるので、

インフォメーションに記載されているダウンロード用IDとダウンロード用パスワードを入力し、OKボタンをクリックする

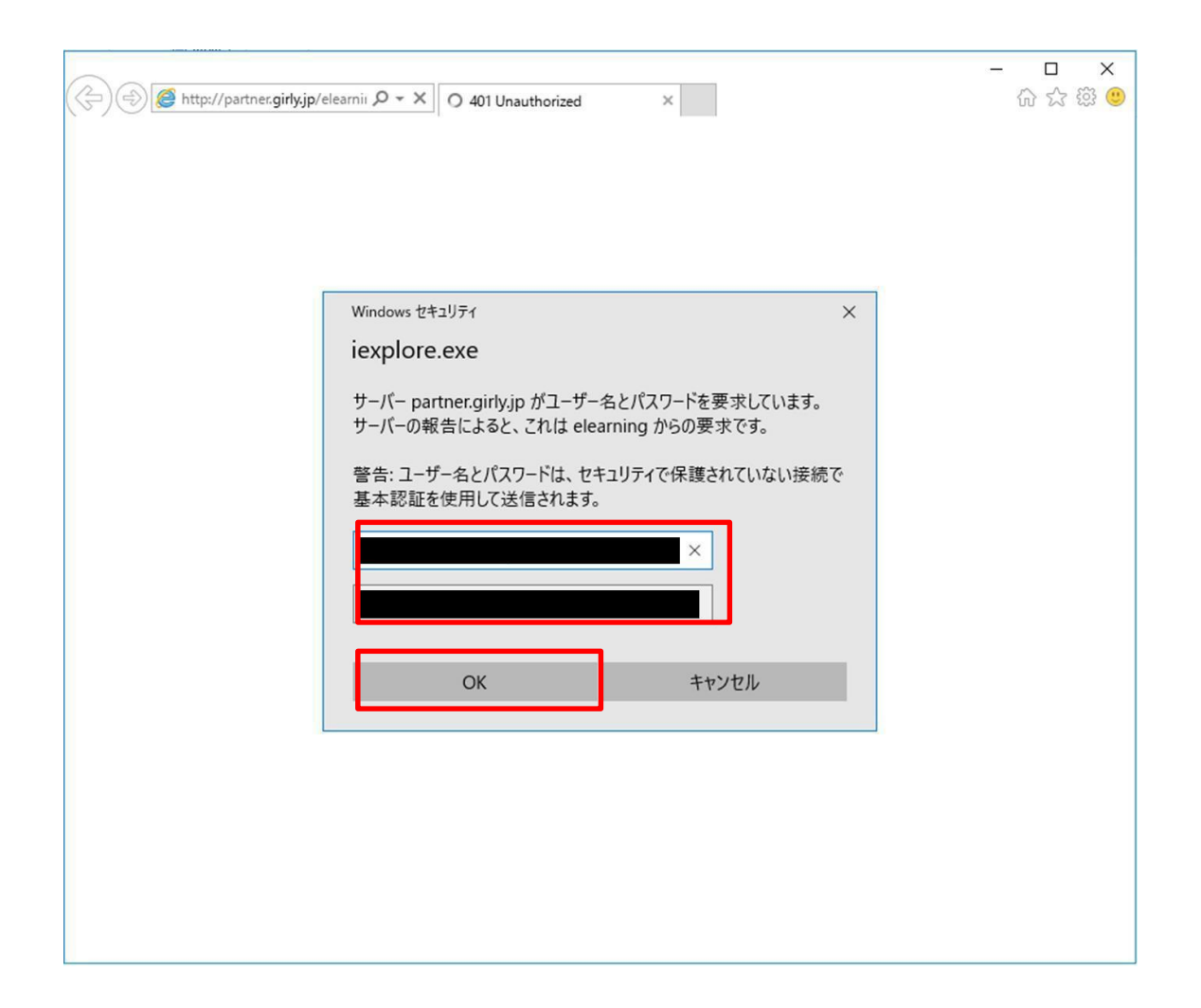

## ⑥ダウンロード用の画面が表示されるので、保存をクリックする

|                                                       |            |         | han below | 1 |
|-------------------------------------------------------|------------|---------|-----------|---|
| partner.girly.jp から WinActor_v720.zip を開くか、または保存しますか? | ファイルを開く(O) | 任存(S) ▼ | キャンセル(C)  | × |

## ⑦保存フォルダにWinActorが格納されているので、解凍する

|                                                                        |   | 名前      |             |                                                | 更新日時                        | 種  | 頬                   | サイズ                    |
|------------------------------------------------------------------------|---|---------|-------------|------------------------------------------------|-----------------------------|----|---------------------|------------------------|
| オ シイック アクセス ■ デスクトップ                                                   | А | work    |             |                                                | 2021/03/03 10:47            | 77 | ッイル フォルダー<br>・ ファイル | 675.317 KB             |
| 🕹 ダウンロード                                                               | A | <u></u> |             | 開く(O)                                          |                             |    |                     |                        |
| 🔮 ドキュメント                                                               | A |         |             | 解凍(X)                                          |                             | >  | デスクトップ              | 'に解凍(D)                |
| 📰 ピクチャ                                                                 | A |         |             | 圧縮(U)                                          |                             | >  | ここに解凍               | (H)                    |
| <ul> <li>PC</li> <li>ダウンロード</li> <li>デスクトップ</li> <li>ドキュメント</li> </ul> | - |         | <b>&gt;</b> | ウイルスバスター。<br>プログラムから開く<br>WinMerge<br>以前のバージョン | Corp.での検索<br>((H)<br>の復元(V) | >  | 出力先を打<br>テンポラリモ     | 旨定して解凍(S)<br>ニードで解凍(T) |
| ー<br>デ ピクチャ                                                            |   |         |             | 送る(N)                                          |                             | >  |                     |                        |
| ■ ビデオ<br>♪ ミュージック                                                      |   |         |             | 切り取り(T)<br>コピー(C)                              |                             |    |                     |                        |
| □-カル ディスク (C:)                                                         |   |         |             | ショートカットの作<br>削除(D)<br>を前の変更(M)                 | ≡成(S)                       |    |                     |                        |
| ₫ ネットワーク                                                               |   |         |             | -H HUUV& C(IVI)                                |                             |    |                     |                        |

⑧解凍されたフォルダ内にはWinActorの資材一式が格納されている
 WinActor起動方法等についてはWinActor\_Documentsフォルダに格納されている、
 WinActor\_Installation\_Manual.pdfを参照
 ※Ver6.3の場合はWinActor\_v630>WinActorドキュメント>01\_WinActor\_取扱い説明書.pdf

|                                | ↓<br>ホーム 共有 表示                     |                  |                 |           |     |
|--------------------------------|------------------------------------|------------------|-----------------|-----------|-----|
| $\leftarrow \  \  \rightarrow$ |                                    | its > Japanese   |                 |           | ٽ ~ |
|                                | 名前 ^                               | 更新日時             | 種類              | サイズ       |     |
| 🖈 1/-                          | Hands-On_Training                  | 2020/10/05 14:22 | ファイル フォルダー      |           |     |
|                                | Manual_by_Function                 | 2020/10/05 14:22 | ファイル フォルダー      |           |     |
|                                | Programming_Language_WinActor_Scen | 2020/07/17 15:44 | Adobe Acrobat D | 2,779 KB  |     |
| <b>1</b>                       | 🕘 Tutorial.html                    | 2020/05/27 10:00 | HTML ドキュメント     | 7 KB      |     |
|                                | WinActor_Basics_Manual.pdf         | 2020/07/17 15:44 | Adobe Acrobat D | 1,930 KB  |     |
|                                | WinActor_Installation_Manual.pdf   | 2020/07/17 15:44 | Adobe Acrobat D | 7,673 KB  |     |
|                                | WinActor_Operation_Manual.pdf      | 2020/07/17 15:44 | Adobe Acrobat D | 54,603 KB |     |

3. 動画視聴手順

①視聴したい動画の講座名を選択する

| ♥inActor <sup>®</sup>                                  |             |
|--------------------------------------------------------|-------------|
| キーワード入力                                                | Q検索         |
|                                                        | ■ ■ 較込みなし - |
| ビングログレント (1%) ビング・ビング・ビング・ビング・ビング・ビング・ビング・ビング・ビング・ビング・ |             |

## ②セット講座を購入した場合、視聴したい動画のグループを選択する

## ♥ WinActor<sup>®</sup>

| ▲ ホーム ベーシックセット講座           |
|----------------------------|
| ベーシック_RPA基礎編1(コンテンツ)       |
|                            |
| ベーシック_シナリオ作成(基礎)編(コンテンツ)   |
| ◎ ベーシック_シナリオ作成 (基礎) 編 (問題) |
| ◎ ベーシック_シナリオ導入(基礎)編(コンテンツ) |
| ◎ ベーシック_シナリオ導入(基礎)編(問題)    |
| ● アンケート                    |

## ③視聴したい動画のタイトルを選択する

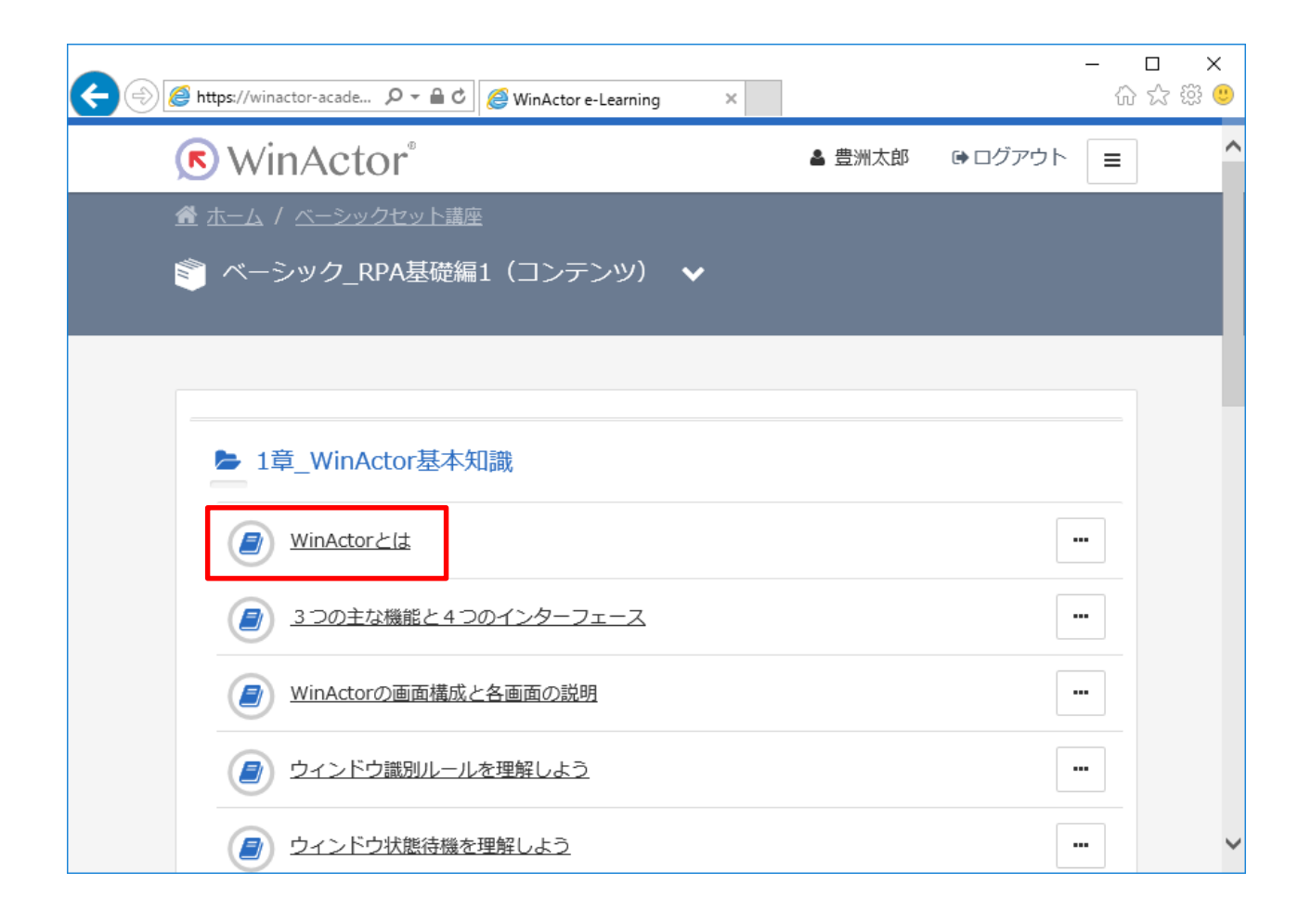

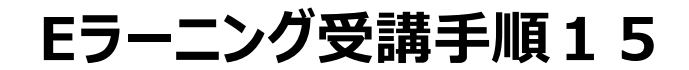

## ④視聴開始を選択

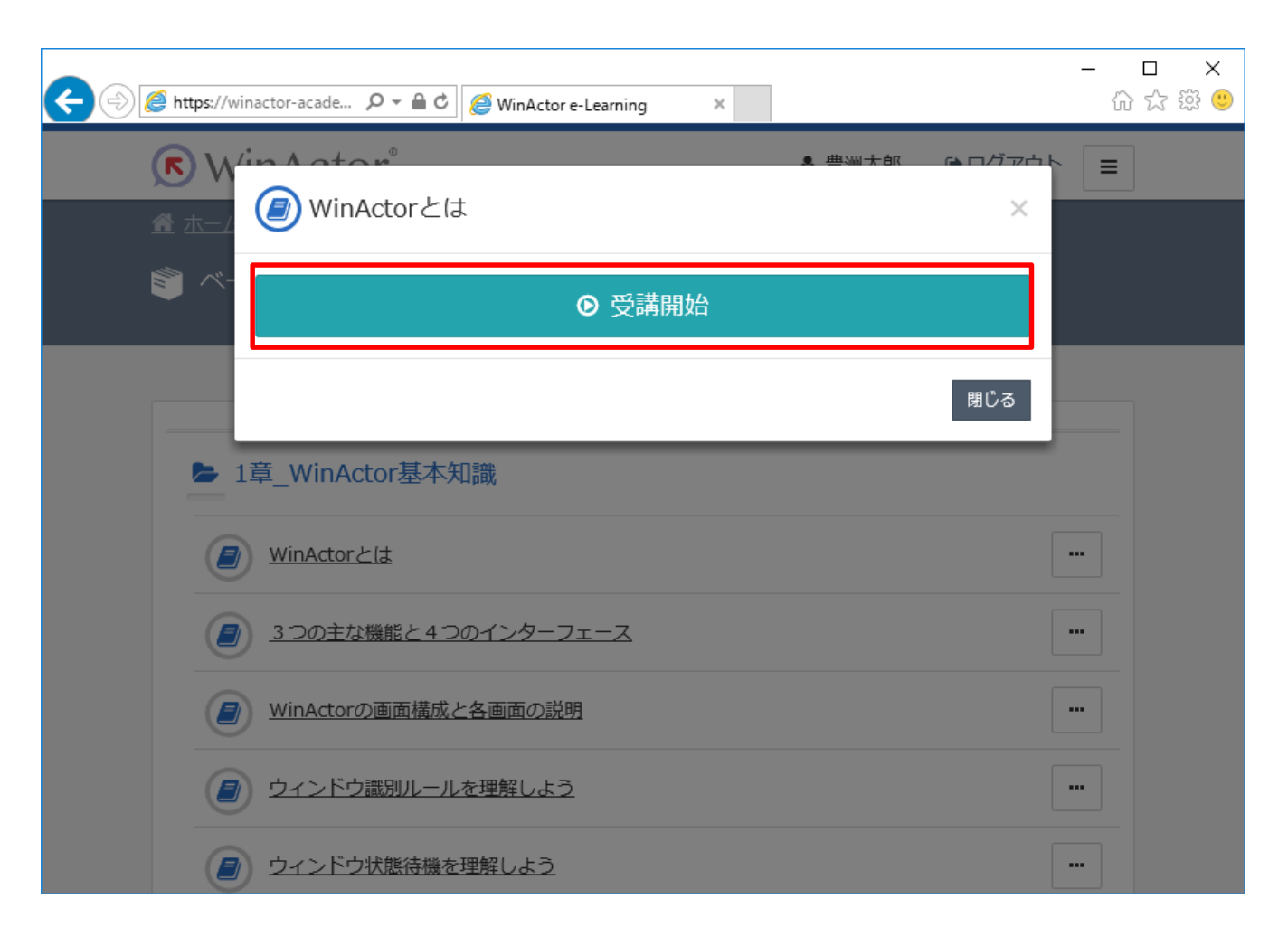

⑤再生ボタンを押すと動画が流れるので、中断したい場合は【×中断】、終了したい場合は【終了】を選択

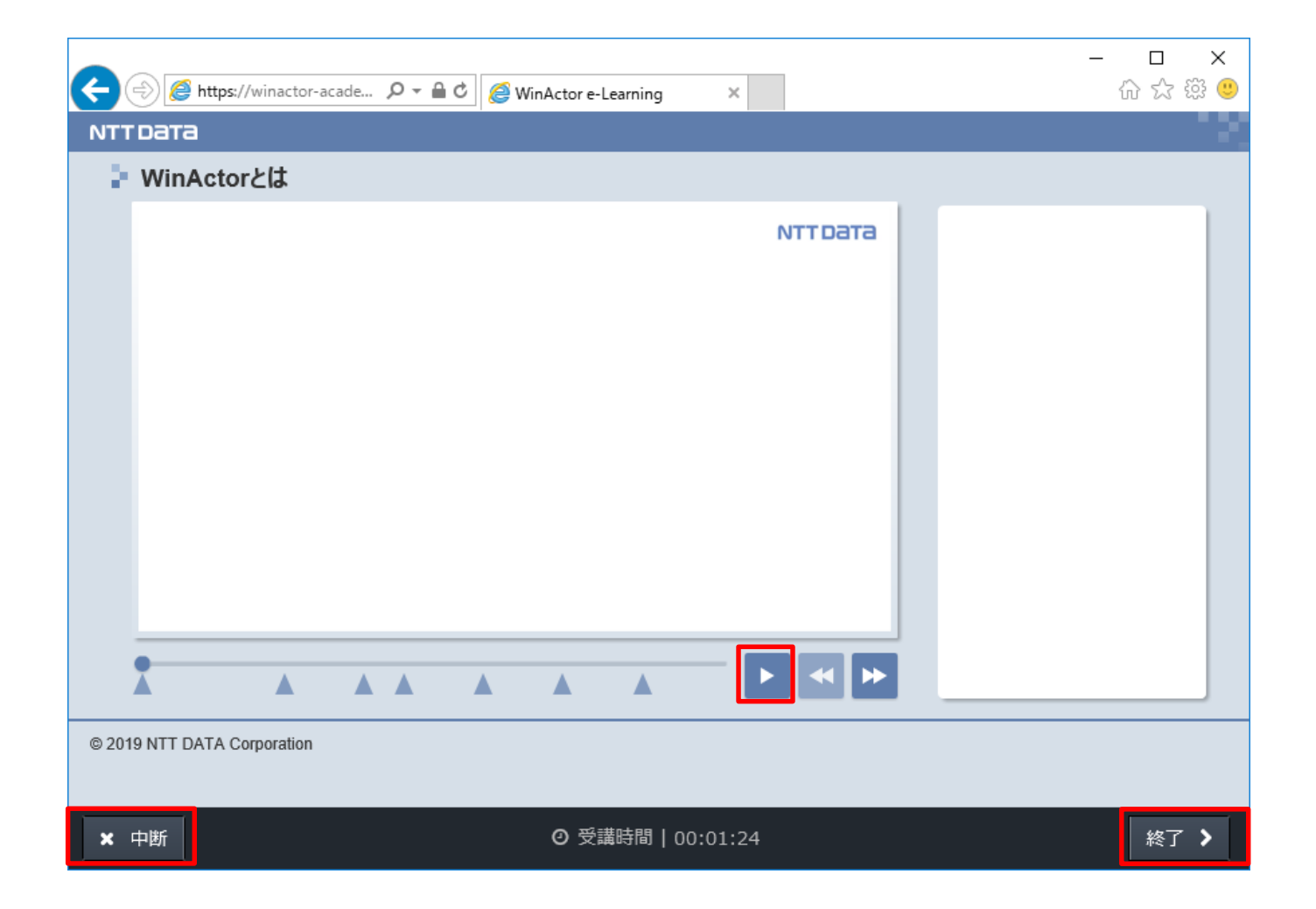

4. 演習問題実施手順

①実施したい演習問題を選択する

| S WinActor <sup>®</sup>    |
|----------------------------|
|                            |
| ベーシックセット講座                 |
|                            |
| ◎ ベーシック_RPA基礎編1 (コンテンツ)    |
| ◎ ベーシック_RPA基礎編1(問題)        |
|                            |
| ◎ ベーシック_シナリオ作成(基礎)編(コンテンツ) |
| 🏐 ベーシック_シナリオ作成 (基礎) 編 (問題) |
|                            |
| ◎ ベーシック_シナリオ導入(基礎)編(コンテンツ) |
| ◎ ベーシック_シナリオ導入 (基礎) 編 (問題) |
| ◎ アンケート                    |

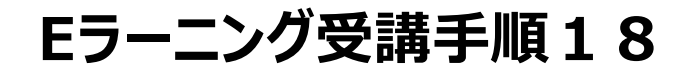

### ②シナリオ作成演習(問題)を選択する

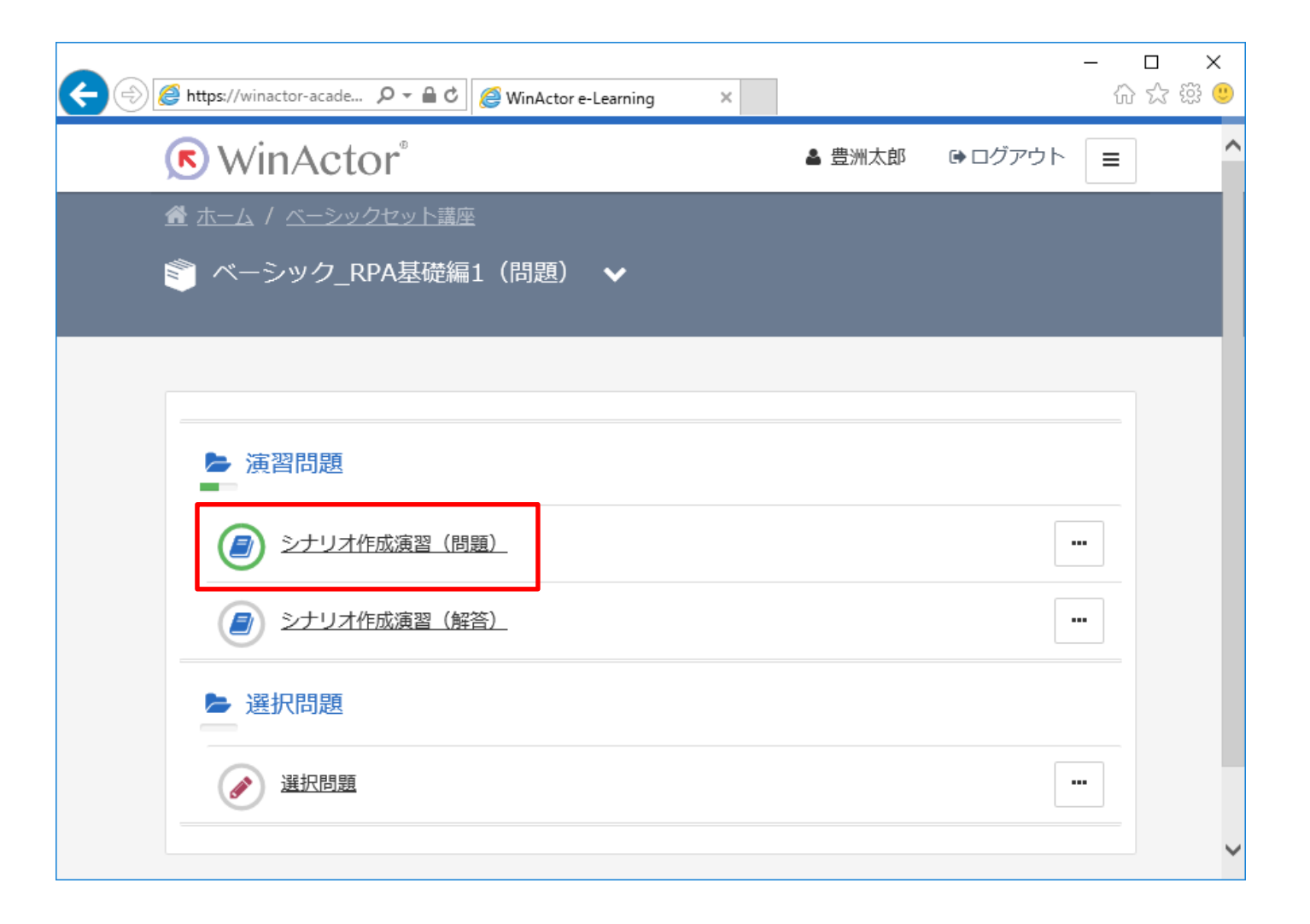

③参考資料が設定されている場合、あらかじめダウンロードしてから受講を開始する

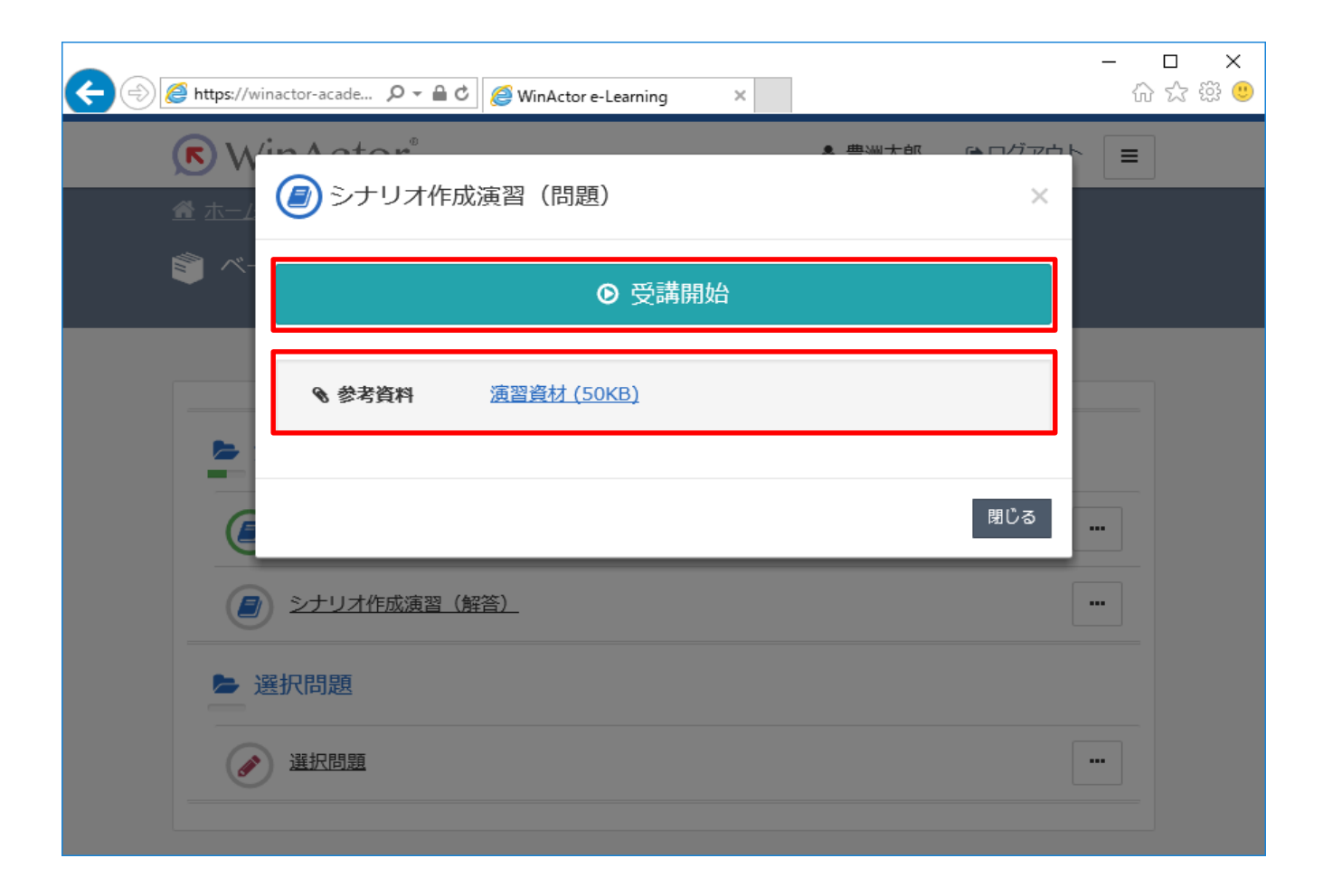

## ④設問通りの処理を行うシナリオを作成する

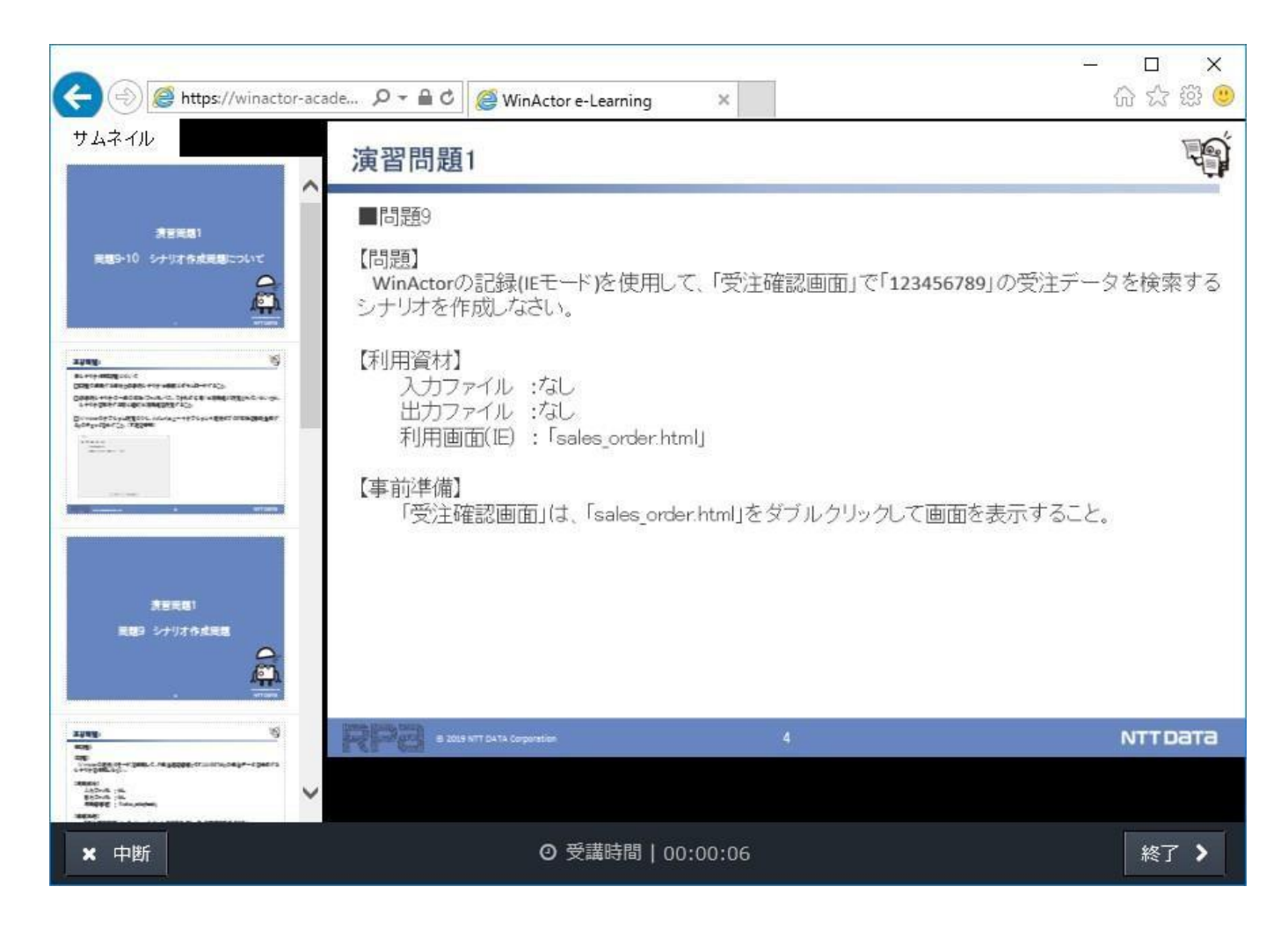

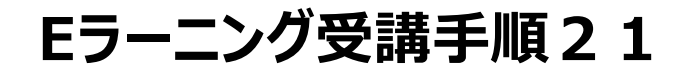

### ⑤演習シナリオ作成後、解答を確認する

| ← () 🍘 https://winactor-acade 🔎 マ        | ・ C 🥔 WinActor e-Learn | ing ×       | -   | □ ×<br>않☆戀® |
|------------------------------------------|------------------------|-------------|-----|-------------|
|                                          |                        |             |     | ^           |
| 「 ヘーンツク_KPA      「    「 ヘーンツク_KPA      」 | 確編1(问題) ∨              |             |     |             |
|                                          |                        |             |     |             |
| ▶ 演習問題                                   |                        |             |     |             |
| - シナリオ作成演習                               | (問題)                   |             |     |             |
| シナリオ作成演習                                 | (解答)                   |             | ••• |             |
| ▶ 選択問題                                   |                        |             |     |             |
| 逐 選択問題                                   |                        |             | ••• |             |
|                                          |                        |             |     |             |
|                                          | NTTDATA                | Corporation |     | Y           |

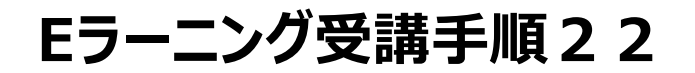

※解答シナリオどおりに作成すべきというわけではなく、解答の一例となっている

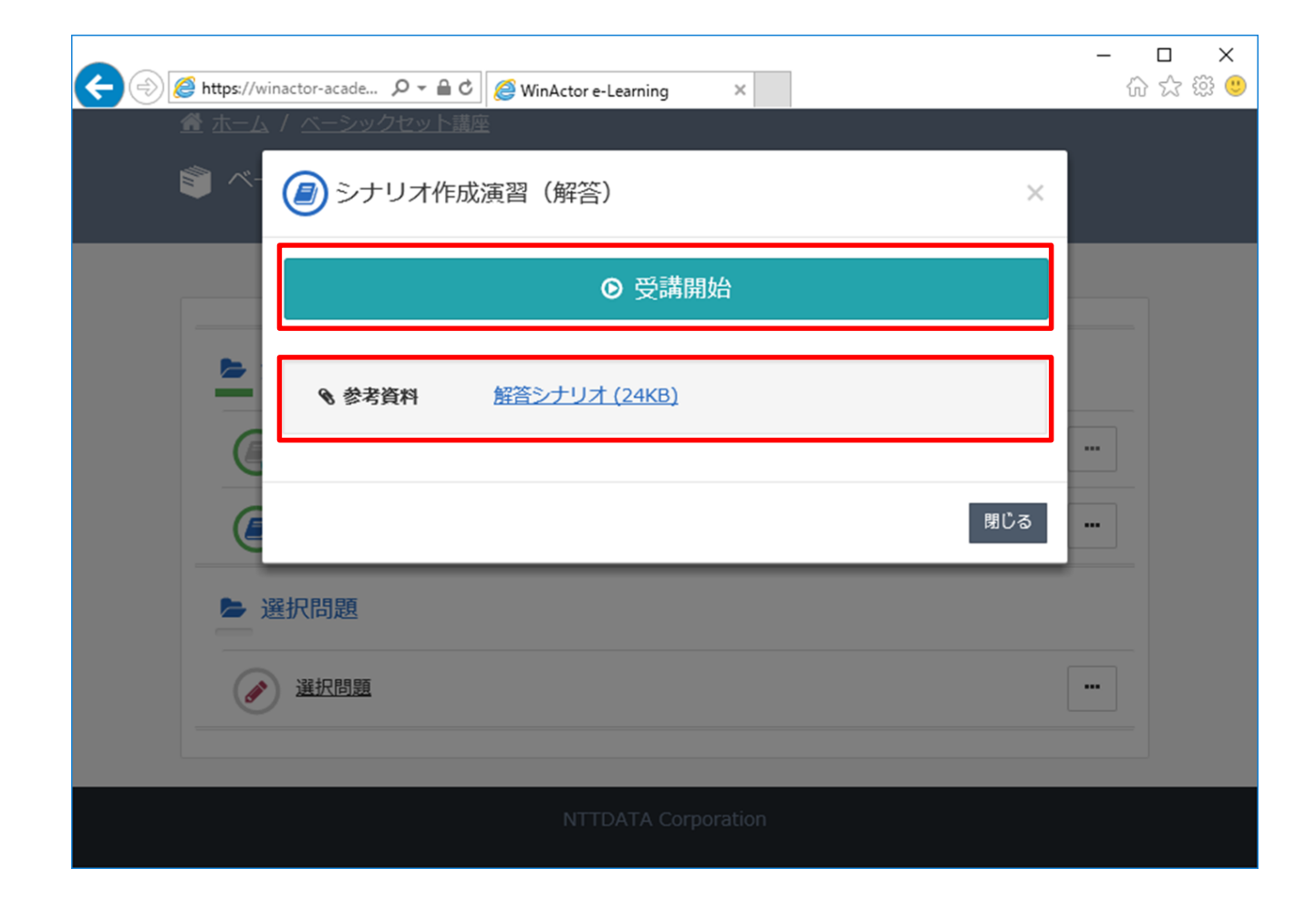

5. 選択問題実施手順

①実施したい問題を選択する

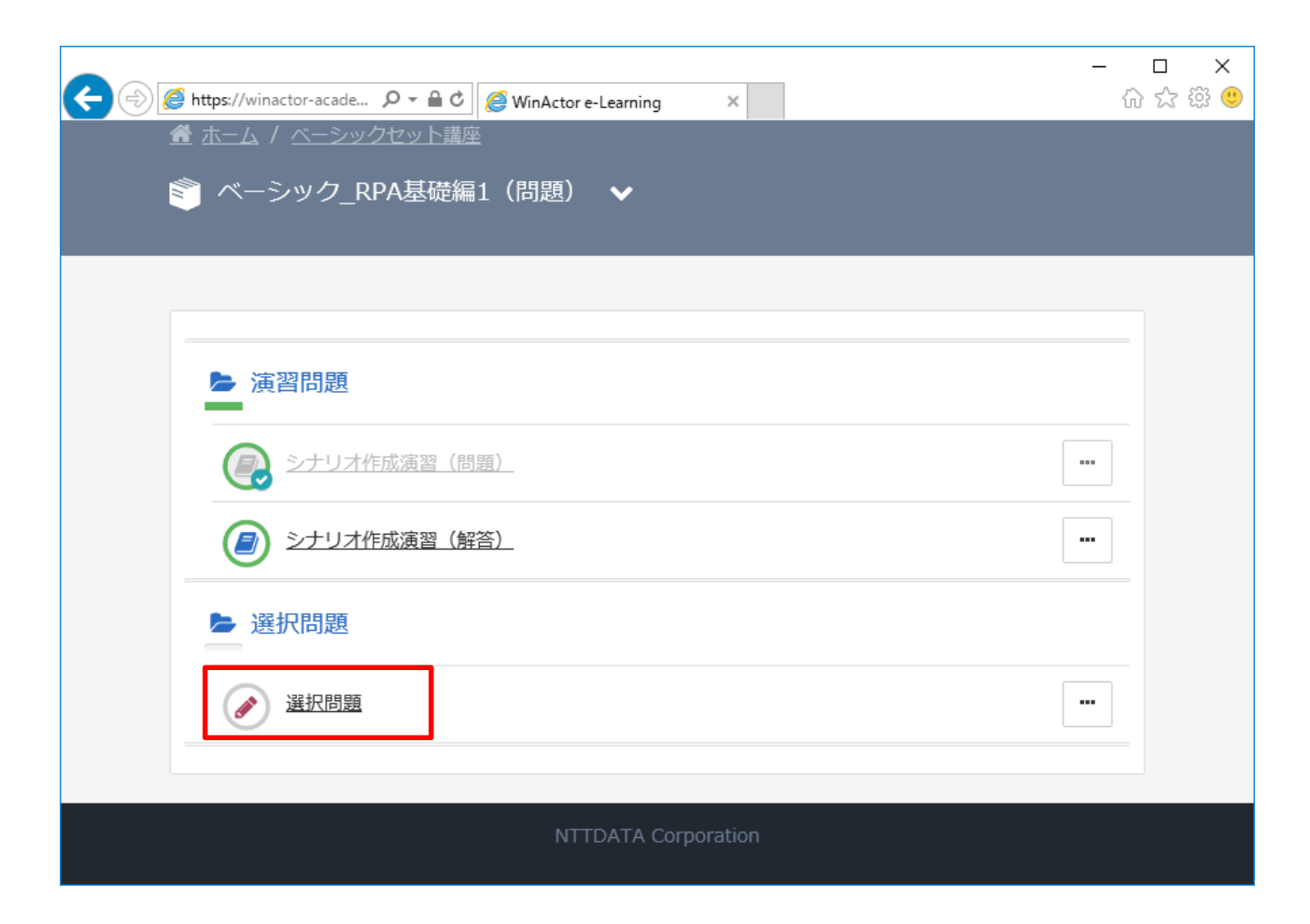

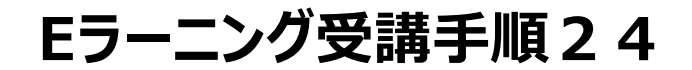

②受講開始を選択

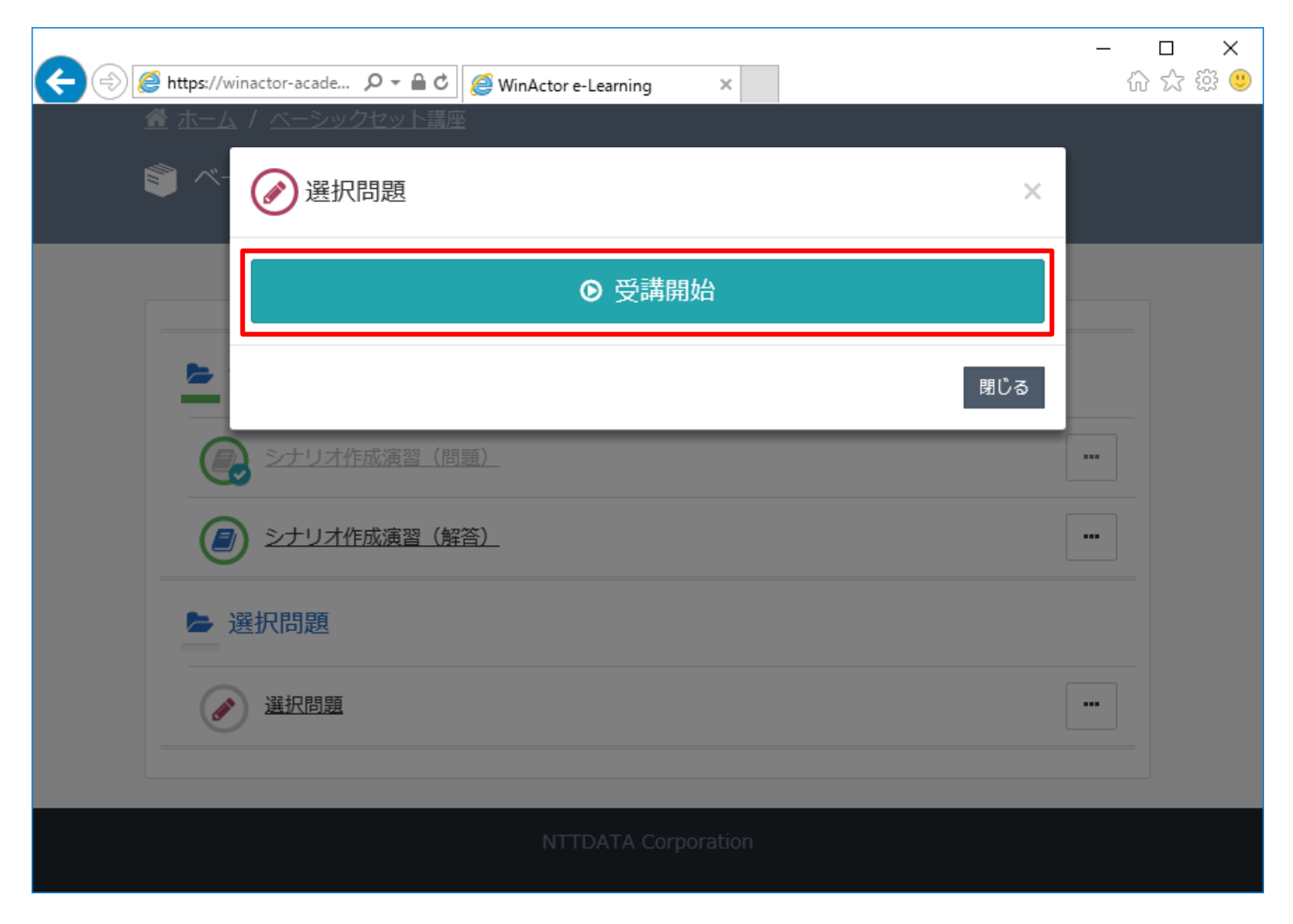

## ③問題が4択で出題されるため、正しいと思う回答を1つ選択し、採点をクリックする

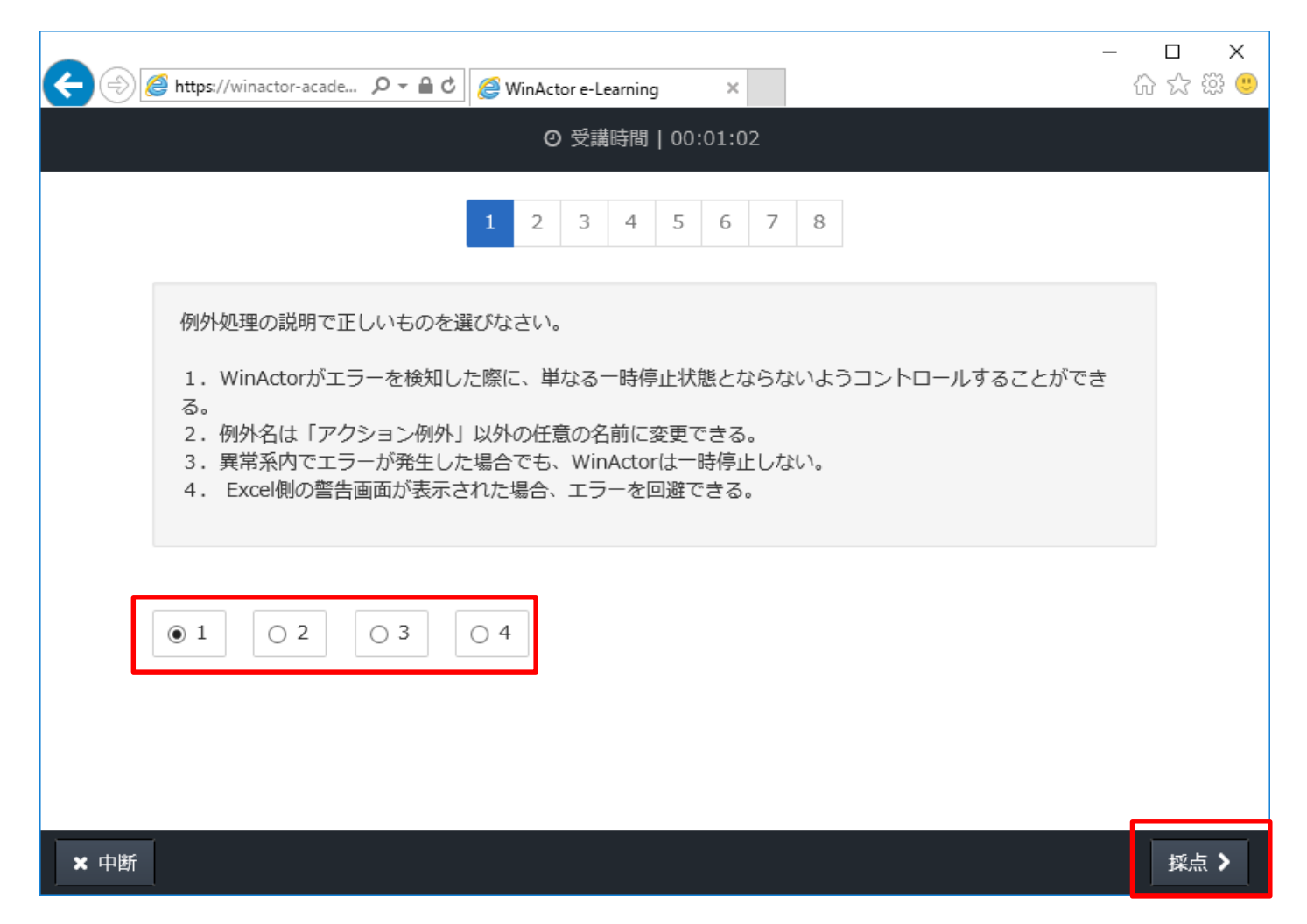

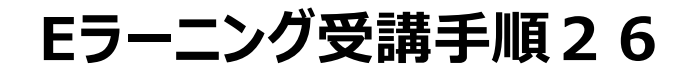

#### ④採点結果と解説ページが表示される。

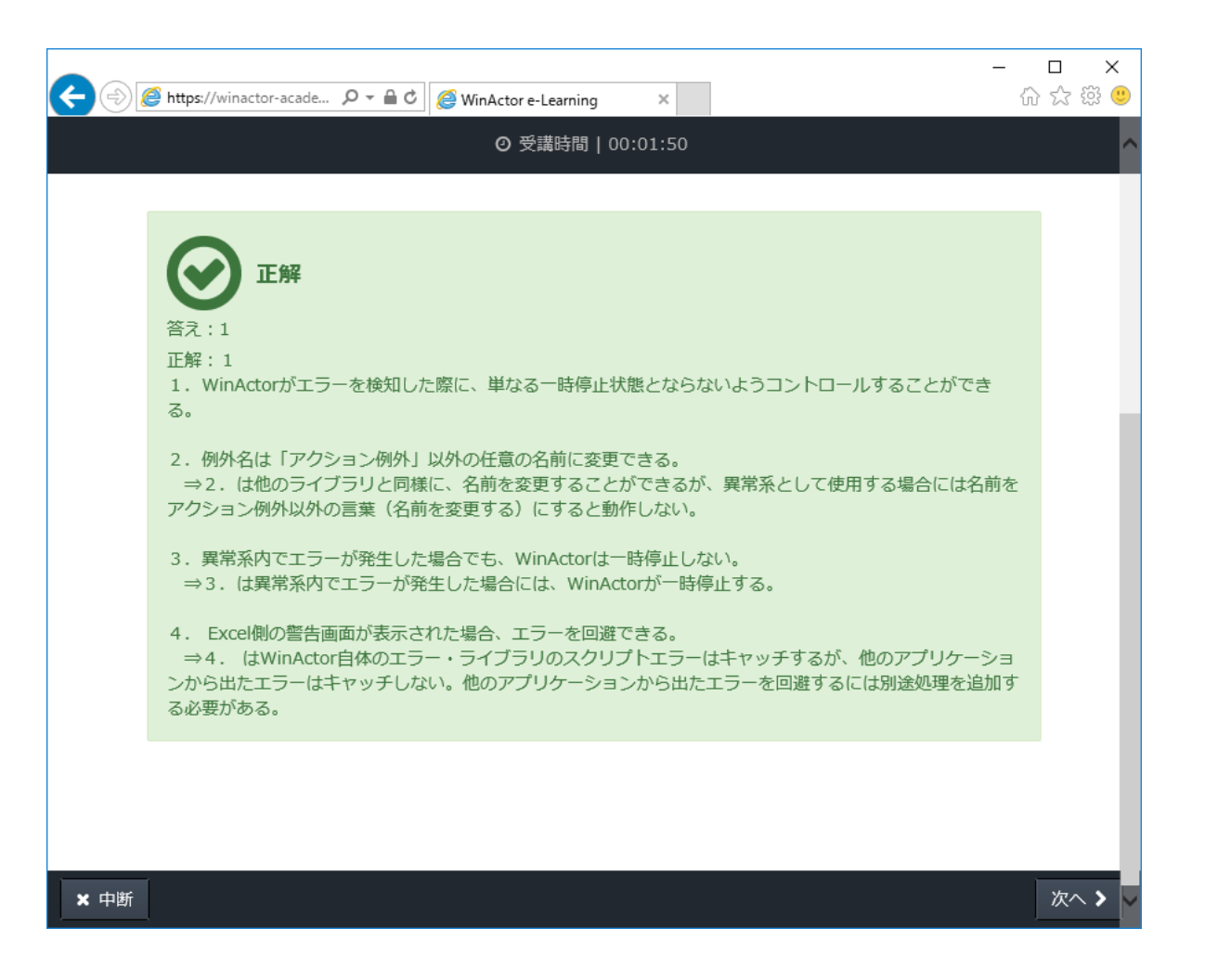

# 不明点やEラーニングについての問い合わせ先

WinActorアカデミックコミュニティー事務局:winactor\_learning@am.nttdata.co.jp

# NTTData

**Trusted Global Innovator** 

© 2022 NTT DATA Corporation